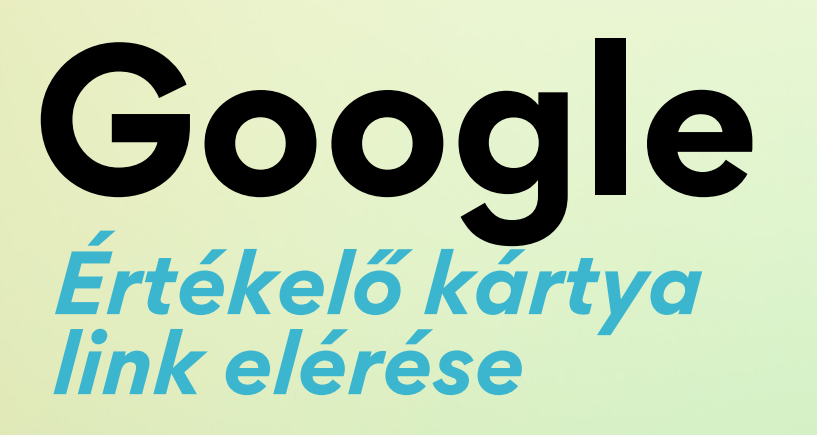

| Google                                                                                                    |
|----------------------------------------------------------------------------------------------------|
| Bejelentkezés                                                                                                    |
| Használja Google-fiókját.                                                                                                    |
| E-mail-cím vagy telefonszám                                                                                                    |
| Nem tudja az e-mail-címét?                                                                                                    |
| Nem a saját számítógépét használja? Használja a vendég<br>módot a privát bejelentkezéshez.<br>További információ a vendég mód használatáról |
| Elők létrehozása Tovább                                                                                                    |

Adatvédelem Általános Szerződési Feltételek

## 1/4

Első lépésként be kell jelentkezni a saját google fiókba ahol a cégét szerkeszti a www.google.hu címen.

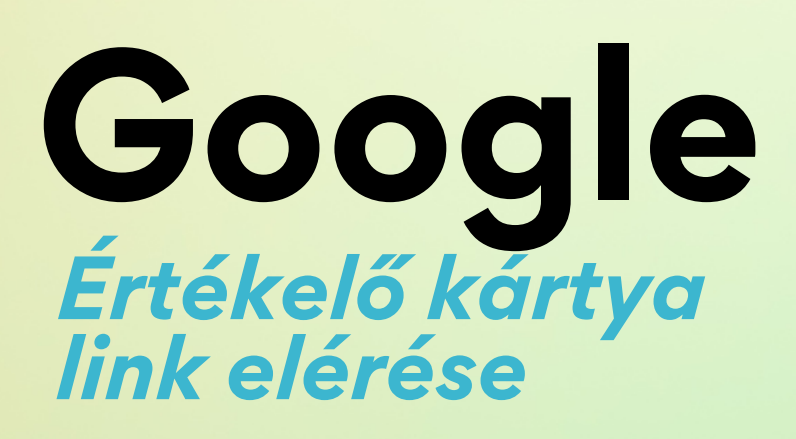

| 11037/01            | oól 10 410 000 000 találat (0,50 másodperc)                                                                                                    |
|---------------------|----------------------------------------------------------------------------------------------------|
| G                   | soogle<br>ttps://www.google.com > business * Oldal leforditalsa                                                                                                    |
| Goog                | le Business Profile - Get Listed on Google                                                                                                    |
| Show the profile of | he best of your business ; Claim. Create a Business Profile, or manage an existing<br>on Search and Maps ; Personalize. Add hours, photos, and other                           |
| Sig<br>Not y        | n in<br>your computer? Use Guest mode to sign in privately. Learn                                                                                                    |
| <b>Cé</b><br>400    | gprofil<br>Monroe St #261, Detroit, MI 48226 Üzlet helyét megjelenítő                                                                                                    |
| Ma<br>Stan          | nage now<br>d out on Google with your Business Profile at no charge                                                                                                    |
| Му                  | Business                                                                                                    |
| Stan                | d out on Google with a free Business Profile Turn people                                                                                                    |
| Touch               | bbi találatok a(z) google.com domainről »                                                                                                    |
| Iova                |                                                                                                    |
| iova                | Ón kezeli ezeknek a vállalkozásoknak a profiljait<br>Csak cégvezetők számára látható                                                                                           |
|                     | Ön kezeli ezeknek a vállalkozásoknak a profiljait<br>Csak cégvezetők számára látható   Nyomdanyíregyháza.hu<br>Nyíregyháza Tiszavasvári út 40 4400 Magyarország                |
|                     | Ön kezeli ezeknek a vállalkozásoknak a profiljait   Csak cégvezetők számára látható   Nyomdanyíregyháza.hu   Nyíregyháza Tiszavasvári út 40 4400 Magyarország   Plastikarta.sk |

## 2/4

A keresőbe írjuk be "my business" majd a listában "Profil megtekintése" gombra kattintva lépjünk be oldalunkba.

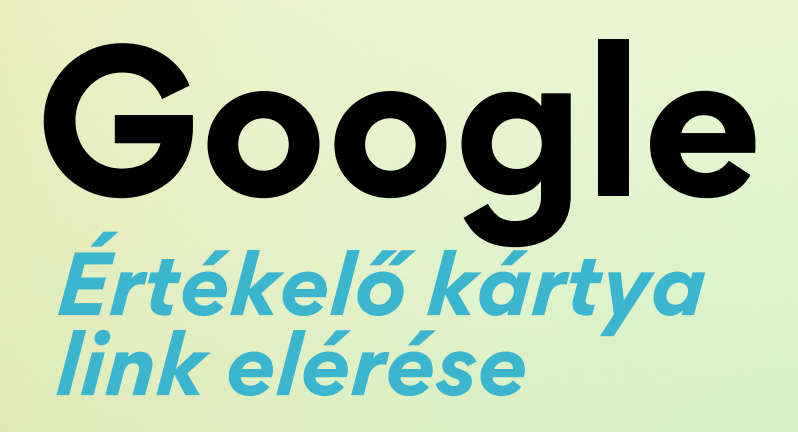

|                                                                      | Vállalkozása a Google-on Prof |                                                                                    |                                             |                                                                   |                            |
|----------------------------------------------------------------------|-------------------------------|------------------------------------------------------------------------------------|---------------------------------------------|-------------------------------------------------------------------|----------------------------|
| Profil szerkes Véle                                                  | 💌<br>aményolv                 | 🔲<br>Üzenetek                                                                      | 🗔<br>Fotó hozzáa.                           | Teljesítmény                                                      | →<br>Hirdeté               |
| rermékek sz Szo                                                      | 目<br>igáltatáso               | Toglalások                                                                         | Rérdés és vál Frissítés hozz Véler<br>Véler |                                                                   | Vélemény ké<br>Vélemény ké |
| Frissítés<br>hozzáadása<br>Oszd meg a legfriss<br>híreket a cégedről | :<br>sebb                     | Szerezd meg e<br>véleményeide<br>Véleményezési (<br>megosztása a ré<br>ügyfelekkel | első :<br>t<br>űrlap<br>égebbi              | Hirdetés<br>létrehozása<br>Hirdesd a vállalko<br>Google rendszeré | :<br>Izást a<br>ben        |

## 3/4

A megjelenő listában kattintsunk a "vélemények kérése" gombra.

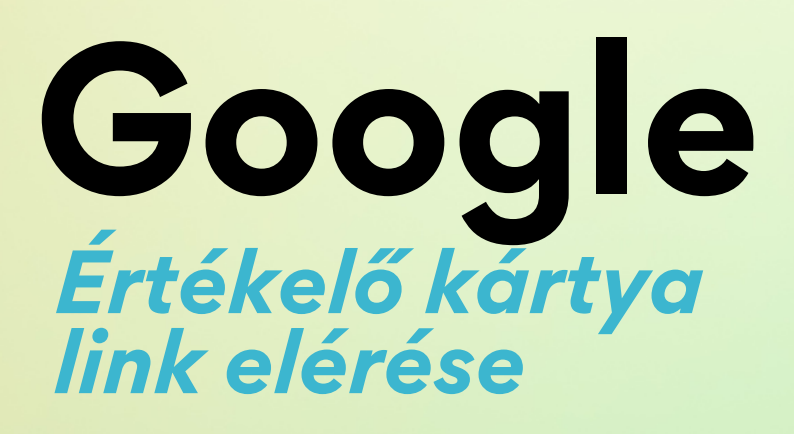

| ve           | leményezhetik a vállalkozást a Google rendszerében                                                                                   |
|--------------|----------------------------------------------------------------------------------------------------|
| A vé<br>cier | ilemények bizalmat alakítanak ki, és nekik köszönhetően a Cégprofil a Keresőben és a Térképen<br>nelkedhet a tömegből az ügyfeleknél |
| (            | A tiédhez hasonló, öt és több véleménnyel rendelkező Cégprofilok akár kétszerannyi<br>ügyfelet is meg tudnak szerezni                |
|              | E-mail S WhatsApp ( Facebook                                                                                                    |
| - V          | Hemény linkje                                                                                                    |

## 4/4

A megjelenő oldalon a vélemény linkje url végén másolja ki a linket. Ezt a linket kell elküldeni nekünk.